# intelbras

## Manual do usuário

Manual de gerência DirecTI

## intelbras

#### Manual de gerência DirecTI Software de gestão de call center

Parabéns, você acaba de adquirir um produto com a qualidade e segurança Intelbras. Aumente a produtividade do call center através do gerenciamento e da otimização da priorização de tarefas em tempo real. Para ajudá-lo a resolver problemas e melhorar a gestão de desempenho, o software de gestão de call center DirecTI fornece informações detalhadas sobre o desempenho dos funcionários quando e onde sejam mais necessárias. Os relatórios históricos fornecem visibilidade sobre as atividades anteriores e as informações sobre o desempenho individual e da equipe, ajudando a identificar as causas dos problemas. As informações sobre a produtividade exibidas no módulo de supervisão em tempo real também permitem que haja uma melhor compreensão do desempenho do nível de serviço.

## Índice

| 1. Gerenciamento DirecTI                             | 4  |
|------------------------------------------------------|----|
| 1.1. Atendimento receptivo                           | 5  |
| 1.2. Atendimentos ativos                             | 5  |
| 1.3. Agentes logados                                 | 5  |
| 2. Relatórios gerenciais                             | 6  |
| 2.1. Relatório de qualificação                       | 6  |
| 2.2. Relatório de produtividade                      | 7  |
| 2.3. Relatório de performance                        | 9  |
| 2.4. Relatório de chamadas ativas                    | 11 |
| 2.5. Relatório de chamadas receptivas                | 14 |
| 2.6. Relatório de atendimentos                       | 16 |
| 2.7. Relatório de perdas                             | 18 |
| 2.8. Relatório de pausas                             | 19 |
| 2.9. Relatório de agentes                            | 20 |
| 2.10. Relatório de gravação de atendimento           | 20 |
| 2.11. Relatório gerencial de atendimento receptivo   | 22 |
| 3. Filtros de consulta                               | 23 |
| 4. Monitoramento                                     | 24 |
| Termo de aceite e uso de licença do software DirecTI | 28 |

### 1. Gerenciamento DirecTI

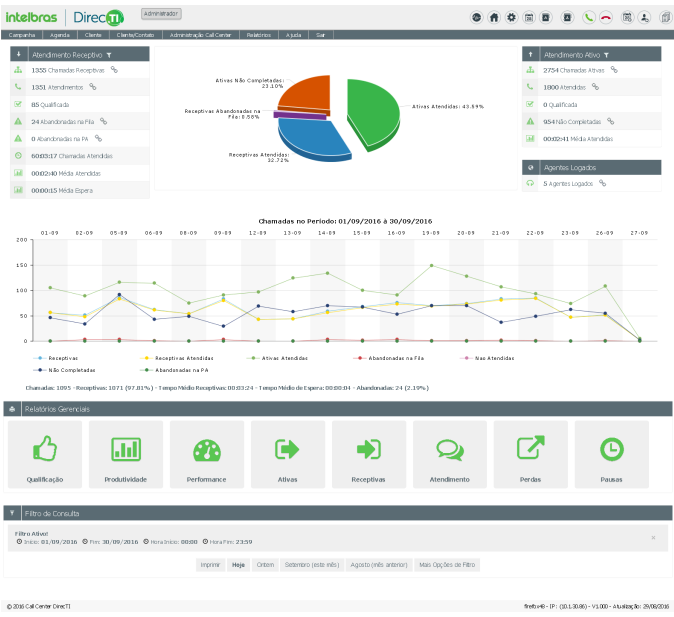

Tela inicial do call center

Esta função do software permite a extração e gestão das ligações armazenadas em banco de dados, possibilitando a intervenção e tomada de decisões em tempo real no software de gestão de call center DirecTI.

| ÷   | Atendimento Receptivo T     | + Atendir                                                             | nento Ativo 🔻      |
|-----|-----------------------------|-----------------------------------------------------------------------|--------------------|
| ф   | 62 Chamadas Receptivas %    | 16 Char                                                               | nadas Ativas 🤷     |
| c   | 33 Atendimentos %           | Ativas Nilo Completadas: 6.41% 🚽 👘 Ativas Atendidas: 14.10% 📞 11 Aten | tidas %            |
| •   | 0 Qualificada %             | Receptivas Abandonadas na 🛛 🐨 0 Qualifi                               | cada %             |
| A   | 9 Abandonadas na Fila %     | PA: 25.64%                                                            | mpletadas %        |
| ▲   | 20 Abandonadas na PA %      | Receptivas Abandonadas na Receptivas Atendidas: 42,31%                | 14 Média Atendidas |
| 0   | 00:19:20 Chamadas Atendidas | Fia: 11.54%                                                           |                    |
| al. | 00:00:35 Média Atendidas    | Ø Agente                                                              | s Logados          |
|     | 00:00:13 Média Espera       | O Agento                                                              | rs Logados 🔏       |

Status geral do call center

#### 1.1. Atendimento receptivo

São todas as ligações de entrada recebidas em sua central de atendimento, tratadas e armazenadas em banco de dados pelo software para posterior análise e tomada de decisões.

- » 🚠 1938 Chamadas Receptivas 🐁: quantidade de chamadas receptivas no período filtrado.
- » 🐛 1938 Atendimentos 🐁: quantidade de chamadas que tiveram atendimento no período.
- » et qualificada: quantidade de atendimentos qualificados no período. A qualificação da ligação é feita pelo operador no momento do atendimento, informando os motivos pré-cadastrados pela supervisão do call center. Esses dados facilitam a extração de informações em relatórios.
- » A 40 Abandonadas na Fila %: quantidade de chamadas abandonadas em fila de espera, quando todos os operadores estão em atendimento e/ou com pausas ativas.
- » A 0 Abandonadas na PA %: quantidade de chamadas abandonadas na PA (Posição de Atendimento), quando os operadores deixaram de ativar pausa e/ou atender a ligação e o cliente desistiu da mesma.
- » (9 91:06:08 Chamadas Atendidas : tempo acumulado das chamadas receptivas.
- » 💷 00:02:49 Média Atendidas : tempo médio de chamadas receptivas atendidas.
- » [11] 00:00:14 Média Espera: tempo médio de chamadas em espera aguardando atendimento.

#### 1.2. Atendimentos ativos

São todas as ligações realizadas em seu call center, tratadas e armazenadas em banco de dados pelo software de gestão de call center DirecTI para posterior análise e tomada de decisões.

- » 🚠 🛛 4153 Chamadas Ativas 🛛 🕤: quantidade de chamadas ativas no período filtrado.
- » 📞 2846 Atendidas 🕤: quantidade de chamadas que tiveram atendimento no período (completadas com o cliente).
- » Matematica en extensional en extensional en ex
- » A 1307 Não Completadas %: quantidade de chamadas não completadas (ocupada ou não atendida).
- » 📶 00:02:49 Média Atendidas : tempo médio de chamadas ativas atendidas.

#### 1.3. Agentes logados

Exibe em tempo real a quantidade total de agentes em operação no call center DirecTI.

» 🗛 5 Agentes Logados 🐁 : total de agentes logados no software.

## 2. Relatórios gerenciais

#### 2.1. Relatório de qualificação

Este relatório permite visualizar as informações de acordo com sua qualificação, informadas pelo operador no momento do atendimento. A supervisão do call center consegue ter uma visão com porcentagem dos atendimentos de acordo com sua qualificação.

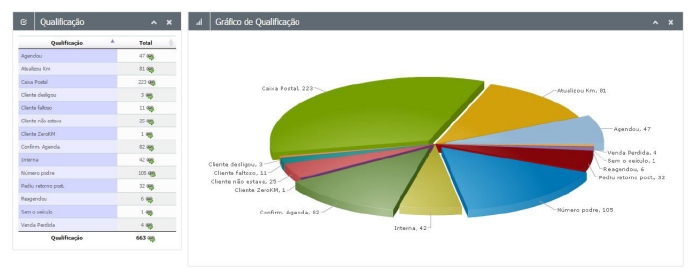

Relatório de qualificação

Para o detalhamento das chamadas qualificadas, o relatório de chamadas qualificadas apresenta o número do atendimento, contato, telefone, observações registradas pelo atendente, tags registradas pelo atendente, data/hora, tipo (ativa/receptiva), agente e grupo.

| O Relatório de Qualificação       |                         |                           |                     |                     |           |          |                             |
|-----------------------------------|-------------------------|---------------------------|---------------------|---------------------|-----------|----------|-----------------------------|
| Nostrando 10 • registros Pe       | equisar:                |                           |                     |                     |           | Con      | CV bed Rf N4                |
| Qualificação                      | Atendimento 🕴 Contato 🕯 | Telefone                  | Observação 🕴 Tags 🕯 | Data/Hora           | Tipo      | Agente   | Grupo 🕴                     |
| Diversos                          | 40 27713                | <b>2</b> 04799743182      |                     | 26/09/2016<br>14:15 | RECEPTIVA | lu049454 | Suporte Verticais           |
| Diversos                          | <b>4</b> 27746          | <b>1147289588</b>         | Diego               | 26/09/2016<br>15:37 | RECEPTIVA | ka050995 | Suporte Verticais           |
| Diversos                          | <b>4</b> 0 27747        | <b>2</b> 16 162 10 180 16 | Ligação p/ Diego    | 26/09/2016<br>15:38 | RECEPTIVA | ka050995 | Suporte Verticais           |
| Diversos                          | <b>4</b> 0 27785        | <b>2</b> 8121213100       | Embratel            | 27/09/2016<br>08:37 | RECEPTIVA | ka050995 | Suporte Verticais           |
| Diversos                          | <b>4</b> 0 27816        | <b>2</b> 9232391017       |                     | 27/09/2016<br>09:36 | RECEPTIVA | ka050995 | Suporte Verticais           |
| Diversos                          | <b>4</b> 0 27841        | <b>2</b> 00214121017755   |                     | 27/09/2016<br>10:34 | ATIVA     | lu049638 | Suporte Verticais           |
| Diversos                          | <b>4</b> 0 27848        | <b>2</b> 9130738400       | Atendimento BB      | 27/09/2016<br>10:56 | RECEPTIVA | ka050995 | Suporte Verticais           |
| Fechamento de Ocorrência          | <b>4</b> 0 24612        | <b>2</b> 1432454637       | 2823514             | 31/08/2016<br>17:06 | RECEPTIVA | ka050995 | Suporte Verticais           |
| Fechamento de Ocorrência          | <b>4</b> 1 25627        | <b>1</b> 432454637        | 2838172             | 09/09/2016<br>13:03 | RECEPTIVA | ka050995 | Suporte Verticais           |
| Fechamento de Ocorrência          | 40 26138                | <b>2</b> 1934066162       | 2845809             | 14/09/2016<br>13:25 | RECEPTIVA | ka050995 | Suporte Verticais           |
| Mostrando 41 a 50 de 97 registros | Atendimento Contato     | Telefone                  | Observação Tags     | Data/Hora           | •         | -        | eterin: 1, 45.6, 10 Printer |

Dados do relatório de qualificação

É possível realizar filtros através do campo de pesquisa possibilitando localizar algum telefone específico da listagem.

| Pesquisar: |  |
|------------|--|
|            |  |

Para exportação da listagem, basta selecionar alguma das opções disponíveis clicando nos botões desejados corrector corrector corrector de la corrector de la

- » Botão Copy: enviará para a área de transferência, possibilitando colar em outros softwares.
- » Botão CSV: possibilita salvar em arquivos CSV para posterior leitura em aplicativos compatíveis com este padrão.
- » Botão Excel: abrirá a listagem em um arquivo Excel.
- » Botão PDF: salva um arquivo no formato PDF.
- » Botão Print: encaminhará para impressora configurada em seu computador.

#### 2.2. Relatório de produtividade

Este relatório possibilita visualizar a produção real do call center, fornecendo informações para tomada de decisões rápidas por parte da administração e/ou supervisão, ajustando o processo.

| <b>C</b> Chamadas | executadas      | pelo Agente: |                  |                    |                  |        |                       |                           |                 |               |                   |                    |                     |
|-------------------|-----------------|--------------|------------------|--------------------|------------------|--------|-----------------------|---------------------------|-----------------|---------------|-------------------|--------------------|---------------------|
|                   |                 |              |                  |                    |                  |        |                       |                           |                 |               |                   | Op. OV             | Best Har Mar.       |
| Agente *          | Tempo<br>Logado | Receptivas   | Não<br>Atendidas | Tempo<br>Receptiva | TMA<br>Receptiva | Ativas | Ativas<br>Completadas | Ativas Não<br>Completadas | Tempo<br>Ativas | TMA<br>Ativas | Pausa<br>Eventual | Pausa<br>Produtiva | Tempo<br>Ociosidade |
| Diego San         | 04:24:14        | 5            | 0                | 00:08:50           | 00:01:46         | 19     | 17                    | 2                         | 00:44:46        | 00:02:37      | 00:00:23          | 00:52:44           | 02:37:31            |
| Hyowatha          | 04:13:12        | 5            | D                | 00:22:38           | 00:04:31         | 28     | 21                    | 7                         | 00:37:45        | 00:01:34      | 00:16:52          | 00:40:21           | 02:15:35            |
| Julia Cri         | 02:42:26        | D            | D                | 00:00:00           |                  | 2      | 1                     | 1                         | 00:00:56        | 00:00:49      | 00:00:14          | 02:42:11           | 00:00:00            |
| Karla de          | 04:14:23        | 7            | 0                | 00:32:04           | 00:04:34         | 23     | 15                    | 8                         | 00:26:52        | 00:01:32      | 00:00:17          | 01:53:11           | 01:21:59            |
| Lucas Bon         | 04:15:14        | 7            | 0                | 00:09:30           | 00:01:21         | 10     | 7                     | 3                         | 00:18:05        | 00:02:33      | 00:00:17          | 01:01:30           | 02:45:52            |
| Luciana A         | 03:38:40        | 2            | 0                | 01:37:20           | 00:48:40         | 4      | 3                     | 1                         | 00:10:32        | 00:03:26      | 00:00:03          | 01:02:32           | 00:48:13            |
| Mostrando 1 a 6   | de 6 registros  | 26           | D                |                    |                  | 86     | 64                    | 22                        |                 |               |                   |                    |                     |

#### Relatório de produtividade

Os campos acima impressos no relatório de produtividade informam a situação em tempo real do call center.

- » Agente: cada funcionário possui um usuário e uma senha no software onde são armazenados os dados em banco de dados, possibilitando futuras análises e acompanhamento da produtividade do call center.
- » Tempo Logado: quando o funcionário chega a sua posição de atendimento PA ele deverá se conectar ao software. A partir desse horário o software vai contar o tempo de trabalho até sua desconexão ao final de seu expediente de trabalho.
- » Receptivas: quantidade de ligações receptivas recebidas durante o período em que o funcionário esteve conectado ao software.
- » Não Atendidas: quantidade de ligações abandonadas na PA por falta de ativação de uma pausa produtiva e/ou desatenção do funcionário, ocasionando perda da ligação.

- » Tempo receptiva: soma do tempo total das ligações recebidas.
- » TMA receptiva: tempo médio de atendimento das ligações receptivas.
- » Ativas: quantidade de ligações realizadas pelo funcionário durante o período em que o mesmo esteve conectado ao software.
- » Ativas completadas: quantidade de ligações efetuadas que completaram, ou seja, o funcionário teve contato com o cliente.
- » Ativas não completadas: quantidade de ligações efetuadas que o funcionário não conseguiu contato devido ao telefone estar ocupado e/ou cliente não atende.
- » Tempo ativas: soma do tempo total das ligações realizadas pelo funcionário.
- » TMA ativas: tempo médio de atendimento das ligações realizadas.
- » Pausa eventual: quando o funcionário se conecta ao software ele entra travado com uma pausa login, evitando que entre ligação sem que o funcionário esteja preparado para atender o cliente. Esta função é configurável na posição de atendimento PA, sendo possível ativar e desativar.
- » Pausa produtiva: esta informação é originada através das pausas ativadas pelo funcionário durante o decorrer de seu expediente de trabalho e armazenadas em banco de dados, possibilitando análise e acompanhamento dos gestores do call center.
- » Tempo ociosidade: o tempo de ociosidade é formado através da soma dos tempos das pausas e tempos de ligações e subtraído do tempo de conexão (logado) do funcionário, possibilitando aos gestores do call center saber o real tempo produtivo e improdutivo (ocioso) do funcionário.

Para exportação da listagem, basta selecionar alguma das opções disponíveis clicando nos botões desejados corrector corrector per per per corrector desentation de la corrector de la corrector de la correcto

- » Botão Copy: enviará para a área de transferência, possibilitando colar em outros softwares.
- » Botão CSV: possibilita salvar em arquivos CSV para posterior leitura em aplicativos compatíveis com este padrão.
- » Botão Excel: abrirá a listagem em um arquivo Excel.
- » Botão PDF: salva um arquivo no formato PDF.
- » Botão Print: encaminhará para impressora configurada em seu computador.

Além da grade de informações visualizada e detalhada anteriormente, também tem o gráfico que expõe a evolução das ligações recebidas e realizadas por funcionário, conforme a seguir:

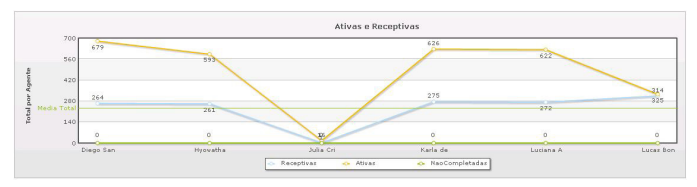

Gráfico ativas e receptivas por agente

O relatório analítico de pausas ativadas pelos operadores no decorrer do trabalho pode ser observado a seguir, conforme filtros selecionados:

| Apelido  | Treinamento<br>Interno | Almoço    | Ginástica<br>Laboral | Toilet /<br>Água | Café 10<br>Min | Ligação<br>Avulsa | E-mails  | Feedback | Ligação<br>Particular | Reunião  | Total    |
|----------|------------------------|-----------|----------------------|------------------|----------------|-------------------|----------|----------|-----------------------|----------|----------|
| lu049454 | 00:25:07               | 20:56:00  | 01:44:46             | 05:43:58         | 08:57:05       | 00:00:00          | 01:32:03 | 00:00:58 | 00:00:00              | 02:00:09 | 41:20:06 |
| ju002256 | 00:00:00               | 00:00:00  | 00:00:00             | 00:00:00         | 00:00:00       | 08:07:26          | 00:00:00 | 00:00:00 | 00:00:00              | 00:00:00 | 08:07:26 |
| lu049638 | 04:23:46               | 23:09:55  | 01:42:57             | 07:59:57         | 14:23:08       | 00:00:00          | 05:24:51 | 00:00:00 | 00:24:10              | 02:08:03 | 59:36:47 |
| ka050995 | 00:00:00               | 20:40:19  | 00:45:21             | 02:40:52         | 14:29:34       | 00:08:59          | 06:11:44 | 00:00:00 | 00:00:00              | 02:00:59 | 46:57:48 |
| hy049819 | 01:22:11               | 20:26:40  | 00:31:54             | 05:01:39         | 12:47:23       | 05:23:56          | 00:00:00 | 00:00:00 | 00:00:00              | 01:14:30 | 46:48:13 |
| di051119 | 00:17:50               | 18:13:32  | 01:35:12             | 04:48:44         | 07:29:32       | 00:00:00          | 01:14:03 | 02:29:43 | 00:00:00              | 01:11:15 | 37:19:51 |
| Total    | 06:28:54               | 103:26:26 | 06:20:10             | 26:15:10         | 58:06:42       | 13:40:21          | 14:22:41 | 02:30:41 | 00:24:10              | 08:34:56 |          |

Relatório analítico de pausas

#### 2.3. Relatório de performance

Nesta tela do relatório de performance é possível que o gestor do call center análise a evolução das chamadas receptivas, comparando o volume de entrada de ligações e o volume de perdas decorrentes de abandonos em fila de espera e abandonos na posição de atendimento PA. O gestor do call center poderá visualizar se a operação está atingindo os resultados de acordo com suas metas, possibilitando analisar se o cliente está ficando em fila e é atendido dentro dos horários pré-estabelecidos.

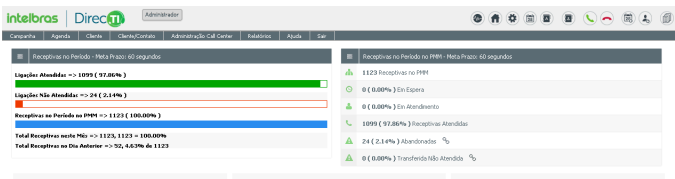

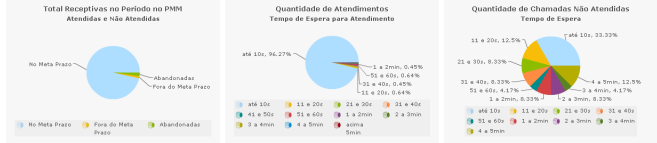

|                                    | Quantidade | (%) Total Receptivas | (%) Total Receptivas PMM (Atend./Ñ.Atend) | Ligações Atendidas no PMM | Percentual PMM |
|------------------------------------|------------|----------------------|-------------------------------------------|---------------------------|----------------|
| Total Receptivas no Período no PMM | 1123       | 100.00%              |                                           |                           |                |
| ⇒ Ligações Atendidas no PMM        | 1099       | 97.86%               | 100.00%                                   | 99.91%                    |                |
| = No Meta Prazo                    | 1004       | 96.53%               | 98.64%                                    | 98.55%                    | 98.64%         |
| » Fora do Meta Prazo               | 15         | 1.34%                | 1.36%                                     | 1.36%                     | 1.36%          |
| » Ligações Não Atendidas no PMM    | 16         | 1.42%                | 1.4696                                    | 1.45%                     |                |
| o Mondonoid or                     | 74         | 2.14%                | 7 199                                     | 2 1995                    | 150.00%        |

| c | expanha Aganda Cherta Cherta/Contato | Administração Cal | Center Relatórios Aguda | Elif ebidas no PMM |              |            |
|---|--------------------------------------|-------------------|-------------------------|--------------------|--------------|------------|
|   |                                      | Total             | Atend Qtde              | Atend (%)          | Ñ Atend Qtde | Ň Atend(%) |
|   | Geral                                | 1123              | 1099                    | 97.86%             | 24           | 2.14%      |
|   | Espera Até 10 segundos               | 1066              | 1058                    | 96.27%             | 8            | 33.33%     |
|   | Espera De 11 à 20 segundos           | 10                | 7                       | 0.64%              | 3            | 12.50%     |
|   | Espera De 21 à 30 segundos           | 6                 | 4                       | 0.36%              | 2            | 8.33%      |
|   | Espera De 31 à 40 segundos           | 7                 | 5                       | 0.45%              | 2            | 8.33%      |
|   | Espera De 41 à 50 segundos           | 3                 | 3                       | 0.27%              | 0            | 1.13%      |
|   | Espera De 51 à 60 segundos           | 8                 | 7                       | 0.64%              | 1            | 4.17%      |
|   | Espera Entre 1 e 2 minutos           | 7                 | 5                       | 0.45%              | 2            | 8.33%      |
|   | Espera Entre 2 e 3 minutos           | 6                 | 4                       | 0.36%              | 2            | 8.33%      |
|   | Espera Entre 3 e 4 minutos           | 2                 | 1                       | 0.09%              | 1            | 4.17%      |
|   | Espera Entre 4 e 5 minutos           | 5                 | 2                       | 0.18%              | 3            | 12.50%     |
|   | Espera Acima de 5 minutos            | 3                 | 3                       | 0.27%              | 0            | 0.00%      |

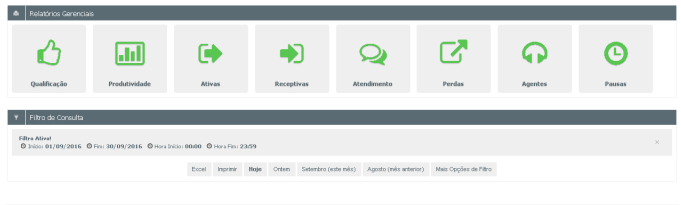

@ 2816 Call Center DirecTI

Relatório de Performance

firefox48 - 39+ (18.1.30.96) - V1.000 - Aluakoução: 29/08/2016

#### Relatório de performance

#### Ligações atendidas no PMM (período de maior movimento)

- » Ligações no meta prazo: são as ligações que saíram da fila de espera e foram atendidas dentro do prazo estabelecido, de acordo com os indicadores informados nos filtros do relatório.
- » Ligações fora do meta prazo: são as ligações atendidas que ultrapassaram o tempo de espera de acordo com os indicadores informados nos filtros do relatório.

#### Ligações não atendidas no PMM (período de maior movimento)

- » Ligações abandonadas: são ligações perdidas na fila de espera, quando todos os funcionários estão em atendimento, ou seja, por falta de recurso humano.
- » Ligações transferidas e não atendidas: são ligações que foram abandonadas no ponto de atendimento por falta de ativar as pausas produtivas e/ou desatenção do funcionário.

#### 2.4. Relatório de chamadas ativas

Nesta tela o gestor do call center visualizará o volume de ligações ativas por funcionário, ao lado de cada total de ligações há um botão que possibilita listar as ligações atendidas e não atendidas para análise detalhada, conforme lista a seguir:

| 0 | Contagem de Chamadas 🔻     | + Relatório de       | Chamadas Ati |          |           |           |             |          |          |
|---|----------------------------|----------------------|--------------|----------|-----------|-----------|-------------|----------|----------|
| ф | 2894 Total de Chamadas 90  | Grupo 🔺              | Agente       | Chamadas | Atendidas | Não       | Oualificada | Tempo    | Tempo    |
| 5 | 1889 Atendidas 9o          | Suporta              |              |          |           | Atendidas |             | Chamadas | Medio    |
| A | 1005 Não Atendidas Sh      | Verticais            | d051119      | 681 🧠    | 486 🧠     | 195 🧠     |             | 22:09:14 | 00:02:44 |
|   | 1 Qualificada %            | Suporte<br>Verticais | hy049819     | 597 🧠    | 437 🦔     | 160 🦔     |             | 12:48:03 | 00:01:45 |
| 0 | 83:18:12 Tempo Atendimento | Suporte<br>Verticais | ju002256     | 16 🧠     | 13 🧠      | 3 🧠       |             | 00:07:32 | 00:00:34 |
| H | 00:02:38 TMA               | Suporte<br>Verticais | ka050995     | 630 🧠    | 386 🧠     | 244 🧠     |             | 13:38:10 | 00:02:07 |
|   |                            | Suporte<br>Verticais | U049454      | 645 🦔    | 369 🧠     | 276 🧠     |             | 29:07:17 | 00:04:44 |
|   |                            | Suporte<br>Verticais | LU049638     | 325 🦔    | 198 🦔     | 127 🦔     | 1.99        | 05:27:56 | 00:01:39 |
|   |                            | Grupo                | Agente       | 2894 🧠   | 1889 🧠    | 1005 🧠    | 1 🧠         | 83:18:12 | 00:02:38 |

Relatório de chamadas ativas

- » 🚠 2894 Total de Chamadas 🐁: quantidade de chamadas ativas no período filtrado.
- » 📞 2846 Atendidas 🕤: quantidade de chamadas que tiveram atendimento no período (completadas com o cliente).
- » 244 Qualificada: quantidade de atendimentos ativos qualificados no período. A qualificação da ligação é feita pelo operador no momento do atendimento, informando os motivos pré-cadastrados pela supervisão do call center. Estes dados facilitam a extração de informações em relatórios.

- » 🛕 1005 Não Atendidas 💊: quantidade de chamadas não atendidas (não completada) guando o funcionário não teve sucesso em contatar, sendo que o telefone do cliente estava ocupado e/ou somente chama.
- » 33:18:12 Tempo Atendimento : tempo de atendimento acumulado total de todas as chamadas realizadas.
- » III nn:n2:38 TMA: tempo médio de atendimento. Média de tempo de cada ligação, através desta média o gestor do call center pode tracar suas metas e determinar o volume de ligações que seu call center suporta realizar.

| O Relatório de     | e Chamada                     | s Ativas 🔻              |         |                     |         |                     |                     |               |                     |
|--------------------|-------------------------------|-------------------------|---------|---------------------|---------|---------------------|---------------------|---------------|---------------------|
| Mostrando 10       | <ul> <li>registros</li> </ul> | Pesquisar em todas as o | olunas: |                     |         |                     |                     | Copy CSV      | Excel PDF Print     |
| Grupo              |                               | Agente 0                | Ramal 0 | Telefone            | Contato | Início Chamada 🔶    | Fim Chamada         | Tempo Chamada | Atendida            |
| Call Center        | Intelbras                     |                         | 2008    | 2001                |         | 23/09/2016 10:50:37 | 23/09/2016 10:50:40 | 00:00:03      | N                   |
| Call Center        | Intelbras                     |                         | 2008    | 2014                |         | 23/09/2016 10:54:40 | 23/09/2016 10:55:08 | 00:00:28      | S                   |
| Call Center        | Intelbras                     |                         | 2008    | 040005002           | Jps .   | 23/09/2016 11:08:43 | 23/09/2016 11:08:52 | 00:00:09      | S                   |
| Call Center        | Intelbras                     |                         | 2008    | 67                  |         | 23/09/2016 13:30:42 |                     | 00:00:00      | N                   |
| Call Center        | Intelbras                     |                         | 2008    | 2013                |         | 23/09/2016 13:48:57 | 23/09/2016 13:51:34 | 00:02:37      | s                   |
| Call Center        | Intelbras                     |                         | 2008    | 2013                |         | 23/09/2016 13:53:45 | 23/09/2016 13:53:56 | 00:00:11      | N                   |
| Call Center        | Intelbras                     |                         | 2008    | 040005045           |         | 23/09/2016 15:16:08 | 23/09/2016 15:16:44 | 00:00:36      | s                   |
| Call Center        | Intelbras                     |                         | 2008    | 2 0414799991983     |         | 23/09/2016 15:21:39 | 23/09/2016 15:22:22 | 00:00:43      | S                   |
| Call Center        | Intelbras                     |                         | 2008    | <b>22</b> 084144326 |         | 23/09/2016 15:22:34 | 23/09/2016 15:23:18 | 00:00:44      | s                   |
| Call Center        | Intelbras                     |                         | 2008    | 2040005045          |         | 23/09/2016 15:46:36 | 23/09/2016 15:46:52 | 00:00:16      | S                   |
| *                  |                               | ¥                       | Ramal   | Telefone            | Contato | Inicio Chamada      | Fim Chamada         | 00:10:01      |                     |
| Mostrando 1 a 10 e | de 17 registro                | s                       |         |                     |         |                     |                     |               | Anterior 1 2 Próxim |

Dados relatório de chamadas ativas

Nesta tela o gestor estará visualizando a listagem de todas as ligações ativas, destacando o número da chamada, grupo, agente, ramal, número do assinante (cliente) data de início e fim, tempo de chamada e status de atendida (S) e não atendida (N).

Através da listagem é possível disparar uma ligação pressionando o botão verde 🖀 do respectivo número desejado e realizar filtros através do campo de pesquisa Pesquisar em todas as colunas: , possibilitando localizar algum telefone específico

#### da listagem.

Para exportação da listagem, basta selecionar alguma das opções disponíveis clicando nos botões desejados Copy CSV Excel PDF Print :

- » Botão Copy: enviará para a área de transferência, possibilitando colar em outros softwares.
- » Botão CSV: possibilita salvar em arquivos CSV para posterior leitura em aplicativos compatíveis com este padrão.
- » Botão Excel: abrirá a listagem em um arguivo Excel.
- » Botão PDF: salva um arguivo no formato PDF.
- » Botão Print: encaminhará para impressora configurada em seu computador.

Também é possível visualizar o gráfico detalhando o tráfego de ligações hora a hora, facilitando na análise do horário de maior fluxo de ligações.

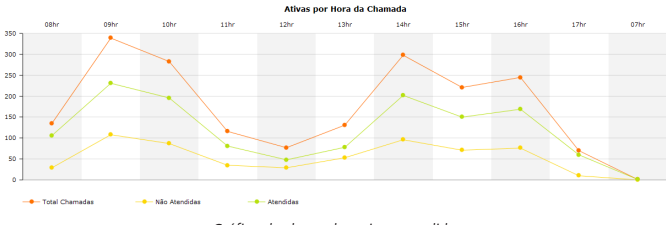

Gráfico de chamadas ativas atendidas

O software disponibiliza ao gestor do call center as informações em forma gráfica, para facilitar a visão e tomada de decisões.

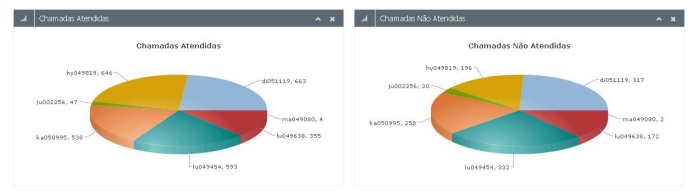

Gráfico de chamadas ativas atendidas e não atendidas

#### 2.5. Relatório de chamadas receptivas

Nesta tela o gestor do call center analisa as chamadas recebidas por serviço (unidades ou telefones pilotos). Estes serviços são configuráveis no módulo supervisor, onde é possível identificar as ligações de cada unidade de sua empresa, por exemplo.

| 0       | Contagem de Chamadas 🔹 🔺 🗙     | Q Chamadas I           | Receptivas          |               |           |             |                |                | ^ ×           |
|---------|--------------------------------|------------------------|---------------------|---------------|-----------|-------------|----------------|----------------|---------------|
| ф       | 71 Total de Chamadas 🔏         |                        |                     |               |           |             |                | Cupy Cliv      | Ecol PDF Post |
| 6       | 70 Atendidas 🕱                 | Serviça 🔺              | Chamadas (          | Atendicas (   | Abaad. PA | Aband, Fila | Qualificadas 0 | Trop Atendidae | Trop Expens   |
| 0       | 13 Qualificadas %              | Aranzama               | 1 <b>95</b>         | 1.45          |           |             | -4 ogg         | 00:30:32       | 00:04:11      |
|         | A Martinette and the Sta       | Cabo Frio              | 12 000              | 12 48         |           |             | 2.00           | 20.63.02       | 00-02-09      |
| -       | 0 Adandonadas na Hia 10        | Nacae                  | 15 98               | 15 48         |           |             | 3 68           | 00/52/55       | 00:06:37      |
| A       | 1 Abandonadas na PA            | Nova Friburge          | 12 400              | 12.48         |           |             | 3.08           | 00:35:19       | 00.03.58      |
| 0       |                                | Rio Bonito             | 5.00                | 4.98          | 198       |             |                | 00.15-05       | 00:02:14      |
| 0       | 04:01:21 Tempo Atentidas       | teresopolis            | 25 org.             | 12 48         |           |             | 2.00           | 00:33:20       | 00:06:46      |
| Ind     | 00:03:26 Média Tempa Abendidas | Service                | 71 - 00             | 70            | 1.98      | 0           | 13             | 04:01:21       | 00-25-55      |
| 0       |                                | Mostrando 1 a 6 de 6 r | egistros            |               |           |             |                |                |               |
| 0       | 00:25:55 Tempo Espela          |                        | and a second second |               |           |             |                |                |               |
| and the | 00:00:22 Nédia Tempa Espara    | Receptivas por Gr      | upo Receptiv        | as por Agente |           |             |                |                |               |

Relatório de chamadas receptivas

A figura acima expressa um modelo de call center para uma empresa que possui 7 PABXs entroncados, onde o call center é unificado em uma única equipe, possibilitando ao gestor analisar, como um todo, o tráfego de ligações de todas suas lojas, analisando volume de ligações, abandonos, perdas e tempos de fila de espera, facilitando a tomada de decisões.

Nesta tela o gestor do call center terá as informações atualizadas do volume de ligações receptivas.

- » 🚠 2894 Total de Chamadas 🗞 : total de chamadas receptivas no período filtrado.
- » 📞 🛛 2846 Atendidas 🕱: total de chamadas atendidas no período filtrado.
- » estate en estate en e
- » A 40 Abandonadas na Fila %: total de chamadas abandonadas em fila de espera no período filtrado.
- » A o Abandonadas na PA S: total de chamadas abandonadas na posição de atendimento (PA) quando o funcionário não ativa as pausas produtivas e/ou por desatenção do mesmo.
- » 91:06:08 Tempo Atendidas: tempo acumulado de ligações atendidas no período filtrado.
- » 🔝 00:03:29 Média Tempo Atendidas: tempo médio de ligações no período filtrado.

- » 🔘 07:59:59 Tempo Espera : tempo acumulado de espera no período filtrado.
- » 💷 00:00:18 Média Tempo Espera: tempo médio de espera no período filtrado.

Para exportação da listagem, basta selecionar alguma das opções disponíveis clicando nos botões desejados Corp CSV Ecol POF Print:

- » Botão Copy: enviará para a área de transferência, possibilitando colar em outros softwares.
- » Botão CSV: possibilita salvar em arquivos CSV para posterior leitura em aplicativos compatíveis com este padrão.
- » Botão Excel: abrirá a listagem em um arquivo Excel.
- » Botão PDF: salva um arquivo no formato PDF.
- » Botão Print: encaminhará para impressora configurada em seu computador.

Também é possível emitir listagem dos dados pressionando o botão 🧠 de cada serviço, conforme segue:

| Serviço *          | Telefone             | Contato | Status   | Tipo      | Atendimento | Espera   | Início              | 6 Fim               | Ramal         |
|--------------------|----------------------|---------|----------|-----------|-------------|----------|---------------------|---------------------|---------------|
| Nivel 1            | 27136129000          |         | Atendida | Receptiva | 00:01:46    | 00:00:01 | 01/08/2016 08:06:04 | 01/08/2016 08:07:50 | 204           |
| Nivel 1            | 2 084999821351       |         | Atendida | Receptiva | 00:00:29    | 00:00:01 | 01/08/2016 08:15:33 | 01/08/2016 08:16:02 | 204           |
| Nivel 1            | 3321011903           |         | Atendida | Receptiva | 00:01:31    | 20:00:00 | 01/08/2016 08:16:00 | 01/08/2016 08:17:31 | 206           |
| Nivel 1            | 3321011803           |         | Atendida | Receptiva | 00:01:42    | 00:01:33 | 01/08/2016 08:17:31 | 01/08/2016 08:19:13 | 205           |
| Nivel 1            | <b>2</b> 04799854950 |         | Atendida | Receptiva | 00:00:30    | 00:00:02 | 01/08/2016 08:20:44 | 01/08/2016 08:21:14 | 204           |
| Nivel 1            | 2 04799854950        |         | Atendida | Receptiva | 00:01:17    | 00:00:32 | 01/08/2016 08:21:14 | 01/08/2016 08:22:31 | 205           |
| Nivel 1            | 2 8530779987         |         | Atendida | Receptiva | 00:02:03    | 00:00:02 | 01/08/2016 08:24:20 | 01/08/2016 08:26:23 | 204           |
| Nivel 1            | 2 084999821351       |         | Atendida | Receptiva | 00:00:40    | 00:00:01 | 01/08/2016 08:26:04 | 01/08/2016 08:26:44 | 205           |
| Nivel 1            | 2 084999821351       |         | Atendida | Receptiva | 00:05:21    | 00:00:41 | 01/08/2016 08:26:44 | 01/08/2016 08:32:05 | 209           |
| Nivel 1            | <b>2</b> 8530775987  |         | Atendida | Receptiva | 00:00:31    | 00:00:02 | 01/08/2016 08:43:51 | 01/08/2016 08:44:22 | 204           |
| -                  | Telefone             | Contato | -        | •         | 91:06:08    | 07:59:59 | Início              | Fim                 | Ramal         |
| Mostrando 1 a 18 o | de 1,330 registros   |         |          |           |             |          |                     | Anterior 1.2.3      | 45 194 Prósin |

Dados relatório de chamadas receptivas

Através da listagem é possível disparar uma ligação pressionando o botão verde do respectivo número desejado e realizar filtros através do campo de pesquisa Pesquisar em todas as colunas: , possibilitando localizar algum telefone específico da listagem. Também é possível visualizar o gráfico detalhando o tráfego de ligações hora a hora, facilitando na análise do horário de maior fluxo de ligações.

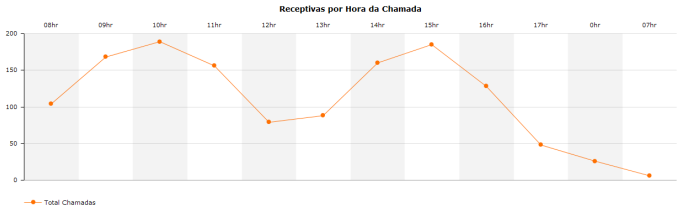

Gráfico de chamadas receptivas atendidas

O software disponibiliza ao gestor do call center as informações em forma gráfica para facilitar a visão e tomadas de decisões.

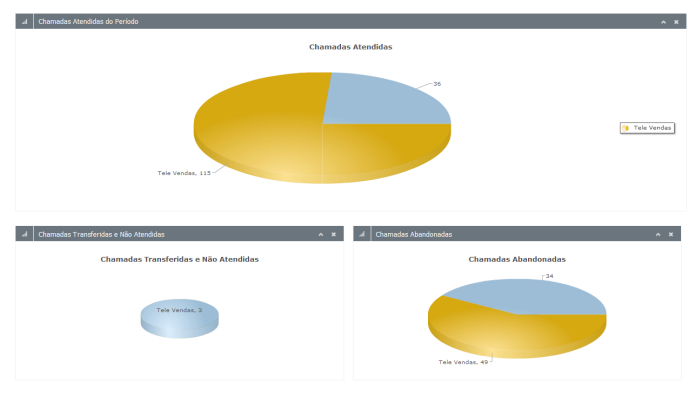

Gráfico de chamadas receptivas atendidas, não atendidas e abandonadas

#### 2.6. Relatório de atendimentos

Esta tela fornece informações ao gestor do call center para acompanhamento de todos os atendimentos receptivos e ativos, reportando ligações que completaram, ou seja, o funcionário teve contato com o cliente. Também possibilita a escuta de gravações de conversas.

| COPY | CSV | Ecel | POF | Plin |
|------|-----|------|-----|------|
|      |     |      |     |      |

| Grupo                | A Agente        | Atendimentos 🄅 | Receptivas  | Abandonadas na PA | TH Receptivas 🔅 | Ativas 0     | TH Atvas | Qualificação 🕴 | Observação Gravação | Gravação Astomática |
|----------------------|-----------------|----------------|-------------|-------------------|-----------------|--------------|----------|----------------|---------------------|---------------------|
| Central Agendamentos | CHAILOP.85      | 53 <b>00</b>   | 1.95        | •                 | 00:01:25        | 02 <b>45</b> | 00:20:41 | ~ <b>eg</b>    | 0                   | 05 <b>eg</b>        |
| Central Agendamentas | CAMI2.OP.CF     | 113 44         | 2.05        | 0                 | 00.10.23        | 101 98       | 45/33/27 | > 49           | 0                   | 105 48              |
| Gentral Agendamentos | CAAI3.OP.CF2    | 39 <b>ag</b>   | 2.95        | 0                 | 00.24.28        | 56 <b>49</b> | 05:15:51 | 70 00          | 0                   | 200 <b>eg</b>       |
| Central Agendamentos | CAMA.OP.AR      | 53 GB          | 7.95        |                   | 00.23:56        | 05 <b>49</b> | 00:56:49 | 50 🧠           | 0                   | 25 <b>4</b> 8       |
| Central Agendamentos | CAAIS.OP.NF     | 116 98         | 3.95        | 0                 | 00:09:14        | 113 00       | 66:50:52 | 41.95          | 0                   | 123 🧠               |
| Central Agendamentos | CAAMS.OP.TE     | 54 QB          | 10 mg       | 0                 | 00.21:30        | 54 005       | 00:53:23 | 27 00          | 0                   | 64 <b>ag</b>        |
| Central Agendamentas | CMM7.OP.MC      | 65 000         | 9.05        | 0                 | 00.29(11        | 56 <b>eg</b> | 05.00.59 | 9.005          | 0                   | 69 <b>ag</b>        |
| Central Agendamentos | CAAIS.OP.MC2    | 77 👀           | 5 <b>65</b> |                   | 00.14:51        | co eeg       | 00:45:15 | 0 <b>05</b>    | 0                   | 51 <b>0%</b>        |
| Central Agendamentos | CAMIN.OP.58     | 30 <b>005</b>  | 2.98        | 0                 | 00:05:00        | 75 98        | 01/12/12 | 0.68           | 0                   | 91 🧠                |
| Central Agendamentos | CAA30.OP.IT     | 75.00          | 4.95        | 0                 | 00.00.34        | 72 🧠         | 00:52:43 | 64 <b>ag</b>   | 0                   | 00 <b>00</b>        |
| Central Agendamentos | CAA1L/OP/CP     | 111 005        | 1 98        |                   | 00:00:41        | 100 🧠        | 40:37:53 | 91 000         | 0                   | 204 🧠               |
| Central Agendamentas | CMA12/OP.CP2    | 132 00         | 1 485       |                   | 00/00/22        | 131 🧠        | 05:54:47 | 113 🧠          | 0                   | 540 🧠               |
| Central Agendamentos | CAA13.OP.REC    | 47 <b>ag</b>   | 27 98       | 1 005             | 03:17:01        | 17 99        | 00:12:57 | 6 005          | 0                   | 50 <b>eg</b>        |
| Central Agendamentos | OP.SMS Andressa | -10 005        | 6.05        | 0                 | 00/07/25        | 42.48        | 00.49.53 | 0              | 0                   | 52 eg               |
| [mostrar todos]      | [mostrar todos] | 1185 - 00      | \$4 Qg      | 1 99              | 03.54/04        | 1100 @       | 15:37:42 | 647 00         |                     | 1241 08             |
|                      |                 |                |             |                   |                 |              |          |                |                     |                     |

Relatório de atendimentos

Para abrir a lista dos atendimentos de cada operador, basta clicar sobre o botão 🧠 na coluna de atendimento que software irá abrir a seguinte tela:

| Nostrando 10 🔻 r       | ogistros Pesquisar em | todas as colu | mas:                     |               |                       |   |                   |            |           | Cop      | CIV Exam           | PDF Print  |
|------------------------|-----------------------|---------------|--------------------------|---------------|-----------------------|---|-------------------|------------|-----------|----------|--------------------|------------|
| Tipo A                 | Atendimento (         | Origem (      | Teleforse                | () Contato () | Grupo                 |   | Agente            | Data 0     | Entrada 0 | Seide () | Tempo 0            | Renal 0    |
| ATIVA                  | <b>4</b> 0 235428     | 0             | 22 19514                 |               | Central Agendamentos  |   | CANOL OF AR       | 13/07/2066 | 09-45-25  | 09-42-32 | 00-05-07           | 19523      |
| ATIVA                  | <b>4</b> 0 225420     | 0             | 20515                    |               | Central Agendamentos  |   | CAADLOP AR        | 11/07/2066 | 09:42:40  | 09:43:00 | 00:00:33           | 29523      |
| ATIVA                  | Fronty Granada        | 0             | 00312278116508           |               | Central Agendiamentos |   | CAADLOP AR        | 11/07/2006 | 09:46:02  | 09:46:13 | 00:00:11           | 29523      |
| ATIVA                  | 40 225440             | 0             | 00312226211428           |               | Central Agendamentos  |   | CAROL OF AR       | 11/07/2006 | 09:46:22  | 09:46:29 | 00:00:07           | 19523      |
| ATIVA                  | <b>e(</b> 0.225442    | 0             | 22 026211428             |               | Central Agendamentos  |   | CAROL OF AR       | 13/07/2006 | 09:49:55  | 09:47:21 | 00:00:23           | 29523      |
| ATIVA                  | <b>4</b> 0 235448     | 0             | (99723855)               |               | Central Agendamentos  |   | CAASE OF AR       | 11/07/2016 | 09-49-06  | 09:50:34 | 00+05:38           | 19523      |
| ATIVA                  | <b>40</b> 235466      | 0             | <b>111</b> 0997266759    |               | Central Agendamentos  |   | CANOL OP AR       | 11/07/2066 | 09.53-22  | 09.55-47 | 00/02/25           | 19523      |
| ATIVA                  | <b>4</b> 0 235475     | ٥             | <b>22</b> 00312278399285 |               | Central Agendamentos  |   | CANOL OF AR       | 11/07/2066 | 09.99.90  | 09.56:56 | 00:00.06           | 19523      |
| AVITA                  | <b>4</b> 0 235480     | 0             | 030214505                |               | Central Agendamentos  |   | CA404.OP.AR       | 13/07/2005 | 09:57:36  | 09:58:15 | 00:00:39           | 19523      |
| ATIVA                  | <b>4</b> 0 235403     | 0             | <b>111</b> 0980331599    |               | Central Agendamentos  |   | CANOL OP AR       | 11/07/2006 | 09:52:45  | 10:00:37 | 00:00:52           | 19523      |
| [mostrar todos] *      | Atendimento           | Origem        | Telefone                 | Contato       | [mostrar todos]       | • | [mostrar todos] * | Data       | Entrada   | Saida    | 01:20:45           | Ramal      |
| Nostrando 1 a 10 de 93 | 8 registros           |               |                          |               |                       |   |                   |            |           | 1        | Interior 1 2 3 4 5 | 10 Próximo |

Dados relatório de atendimentos

Nesta tela é possível visualizar todos os atendimentos de um funcionário em específico, assim como executar filtros por ligações ativas, receptivas, não atendidas pelo agente e por grupo. Também é possível escutar a gravação da conversa pressionando no botão **40**.

Através da listagem é possível disparar uma ligação pressionando o botão verde do respectivo número desejado e realizar filtros através do campo de pesquisa Pesquisar em todas as colunas: , possibilitando localizar algum telefone específico da listagem. Para exportação da listagem, basta selecionar alguma das opções disponíveis clicando nos botões desejados Corrector (SV Ercel PDF Print):

- » Botão Copy: enviará para a área de transferência, possibilitando colar em outros softwares.
- » Botão CSV: possibilita salvar em arquivos CSV para posterior leitura em aplicativos compatíveis com este padrão.
- » Botão Excel: abrirá a listagem em um arquivo Excel.
- » Botão PDF: salva um arquivo no formato PDF.
- » Botão Print: encaminhará para impressora configurada em seu computador.

Através deste relatório é possível visualizar os gráficos mostrando a evolução diária da equipe:

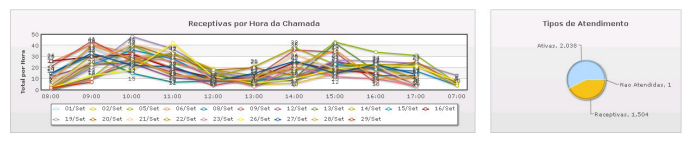

#### Total de atendimentos

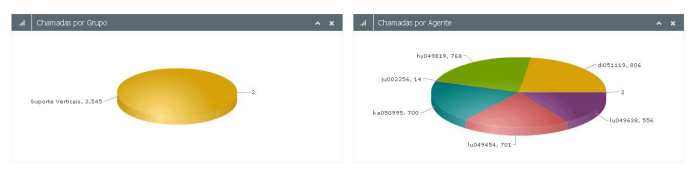

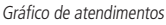

#### 2.7. Relatório de perdas

Através deste relatório é possível identificar o número dos clientes perdidos, não atendidos pelo call center na PA (chamada abandonada na PA) e que não retornaram as ligações. O software não registra como número perdido quando o cliente retorna à ligação em até 15 minutos após a perda ou este número é contatado por algum atendente do call center, e desta forma retirado do relatório de perdas. É possível gerar uma campanha específica para o relatório de perdas, esta configuração é feita diretamente no cadastro da campanha.

| OT Relatóri | o de Perdas |         |         |             |             |                   |               |               |           |
|-------------|-------------|---------|---------|-------------|-------------|-------------------|---------------|---------------|-----------|
|             |             |         |         |             |             |                   |               | Copy CSV Book | POF Print |
| Pesquisar:  |             |         |         |             |             |                   |               |               |           |
| Serviço *   | Telefone    | Contato | Total 🕴 | Atendidas 0 | Abandonadas | Abandonada Fila 🕴 | Abandonada PA | 🕴 Data 🔅      | Hora 🔅    |
| Nivel 1     | 1139136220  |         | 1       | 0           | 1           | 1                 | 0             | 20/10/2016    | 11:23:18  |
| Nivel 1     | 7332831220  |         | 2       | 1           | 1           | 1                 | 0             | 20/10/2016    | 11:04:47  |
| Nivel 1     | 7332833147  |         |         | 0           |             |                   | 0             | 20/10/2016    | 11:29:15  |
|             | Talafama    | Combaba |         |             |             |                   | 0             | Data          | 11 mars   |

Relatório de perdas

Através da listagem é possível disparar uma ligação pressionando o botão verde do respectivo número desejado e realizar filtros através do campo de pesquisa pesquisa , possibilitando localizar algum telefone específico da listagem.

Para exportação da listagem, basta selecionar alguma das opções disponíveis clicando nos botões desejados Corrector (SV Ercel PDF Print):

- » Botão Copy: enviará para a área de transferência, possibilitando colar em outros softwares.
- » Botão CSV: possibilita salvar em arquivos CSV para posterior leitura em aplicativos compatíveis com este padrão.
- » Botão Excel: abrirá a listagem em um arquivo Excel.
- » Botão PDF: salva um arquivo no formato PDF.
- » Botão Print: encaminhará para impressora configurada em seu computador.

#### 2.8. Relatório de pausas

A informação de pausa produtiva é originada através das pausas ativadas pelos funcionários no decorrer de seu expediente de trabalho e armazenadas em banco de dados, possibilitando análise e acompanhamento dos gestores do call center.

O relatório analítico de pausas ativadas pelos operadores pode ser observado a seguir, conforme filtros selecionados:

| Apelido  | Treinamento<br>Interno | Almoço    | Ginástica<br>Laboral | Tollet /<br>Agus | Café 10<br>Min | Ligação<br>Avulsa | E-mails  | Manutenção | Feedback | Ligeção<br>Particular | Reunião  | Total    |
|----------|------------------------|-----------|----------------------|------------------|----------------|-------------------|----------|------------|----------|-----------------------|----------|----------|
| L049454  | 00:00:00               | 25:24:31  | 02:05:05             | 06:05:10         | 16:52:07       | 00:00:01          | 00:31:50 | 00:00:00   | 01:42:42 | 00:01:12              | 00:25:50 | 54:12:28 |
| Ju002256 | 00:00:00               | 00:00:01  | 00:00:00             | 00.00:00         | 00.00.01       | 21:43:17          | 04:51:53 | 00:00:00   | 00:00:00 | 00.00:00              | 00:00:00 | 26:35:12 |
| lu049638 | 02:50:41               | 27:55:09  | 00:45:56             | 10:05:50         | 17:45:18       | 00:05:12          | 05:03:54 | 00:13:33   | 00:00:04 | 00:18:00              | 00:00:00 | 66:10:37 |
| ka050195 | 04:26:00               | 22:41:26  | 01:10:04             | 02:44:52         | 14:27:20       | 00:00:00          | 07:11:12 | 00:00:00   | 00:00:00 | 00:00:00              | 00:00:00 | 52:40:54 |
| hy049819 | 00:00:00               | 25:50:10  | 01:16:44             | 07:04:04         | 14:51:27       | 04:44:25          | 01:24:21 | 00:10:37   | 00:00:00 | 00:04:58              | 01:54:27 | 57:21:13 |
| d051119  | 02:18:45               | 24:01:03  | 01:51:52             | 06:32:35         | 08:10:21       | 00:00:00          | 02:09:26 | 00:00:00   | 00:00:00 | 00:00:00              | 02:02:28 | 47:06:30 |
| Total    | 09:35:26               | 125:52:20 | 07:12:41             | 32:36:31         | 72:09:34       | 26:32:55          | 22:12:36 | 00:24:10   | 01:42:46 | 00:24:10              | 04:23:45 |          |

Relatório de pausas produtivas

#### 2.9. Relatório de agentes

Com este relatório o gestor do call center pode visualizar o desempenho de cada agente, identificando a quantidade de chamadas receptivas, ativas e perdidas na posição de atendimento PA, tempo total das ligações atendidas, tempo total de fila de espera, tempo total de pausas produtivas e tempo total de pausa eventual (login).

|          | Contagem de Atendimentos                  |                      |                            |          |            |          |          |           |            |             |           |
|----------|-------------------------------------------|----------------------|----------------------------|----------|------------|----------|----------|-----------|------------|-------------|-----------|
| ф        | 24246 Total de Atendmentos <sup>9</sup> 6 | Grupo                | Nome                       | Chamadas | Receptivas | Ativas   | Aband.PA | Tmp.Rec   | Tmp.Espera | Pausa Prod. | Pausa .   |
| 6        | 11705 Receptives Atendides 9b             | Suporta              |                            |          |            |          |          |           |            |             | LVUII.    |
| 6        | 12515 Ativas Atendidas 96                 | Verticals            | ad050338                   | 615 - 48 | 430 ფ      | 184 🦏    | 1.95     | 34:10:54  | 01:35:54   | 78:31:32    | 10:25:35  |
| 4        | 26 Abandonadas na PA 9 <sub>0</sub>       | Suporte<br>Verticais | da046880                   | 241 🦏    | 72 🦔       | 147 🦏    | 22 🤫     | 05:55:23  | 00:57:50   | 168:22:36   | 52:56:17  |
| 0        | 562:51:27 Receptivas Atendidas            | Suporta<br>Verticais | di051119                   | 2989 🧠   | 1072 🧠     | 1917 🧠   |          | 46:47:22  | 05:27:52   | 168:12:05   | 08:53:25  |
| <b>B</b> | 00:02:53 Méda Atendidas                   | Suporta<br>Verticais | hy049819                   | 5795 🦡   | 2403 🦔     | 3390 🦏   | 2 🦔      | 105:29:44 | 16:13:00   | 307:37:04   | 10:37:04  |
| 0        | 53:02:42 Tempo Espera                     | Suporte<br>Verticais | ).002256                   | 193 🧠    | 22 🤫       | 171 🧠    |          | 00:23:05  | 00:06:31   | 53:13:49    | 59:36:37  |
| -        | 00:00:16 Méda Espera                      | Suporte<br>Verticais | ka050995                   | 4349 🦔   | 1907 🧠     | 2442 🧠   |          | 108:46:14 | 08:07:01   | 302:39:24   | 02:23:29  |
| ø        | 1869t33t22 Pausa Produtiva                | Suporte              | LOID/54                    | 4417 m   | 2027 -     | 2290     |          | 110-08-50 | 10:07:44   | 209:27:10   | 02:10:21  |
| н        | 169:09:49 Pausa Eventual                  | Verticais            | 120112121                  | 1112     | 2007       | 2.000 mg |          | 110.00.00 | 10.07.44   | 200.07.20   | 00.20162  |
|          |                                           | Suporte<br>Verticais | lu049638                   | 4335 🦏   | 2735 🧠     | 1600 🦔   |          | 105:32:56 | 08:10:42   | 381:18:19   | 06:49:45  |
|          |                                           | Suporte<br>Verticais | ma049080                   | 4.46     |            | 4 🦔      |          | 00:00:00  | 00:00:00   | 11:16:54    | 05:58:40  |
|          |                                           | Suporte<br>Verticais | ri050205                   | 1309 🦡   | 1027 🦔     | 280 🦏    | 1 🧠      | 45:36:59  | 02:15:08   | 109:44:29   | 07:18:36  |
|          |                                           | Grupo<br>Motrando La | Nome<br>18 de 20 registros | 24246 🤫  | 11705 🧠    | 12515 🧠  | 26 🦔     | 562:51:27 | 53:02:42   | 1869:33:22  | 169:09:49 |

Relatório de agentes

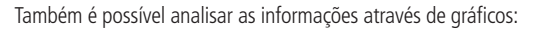

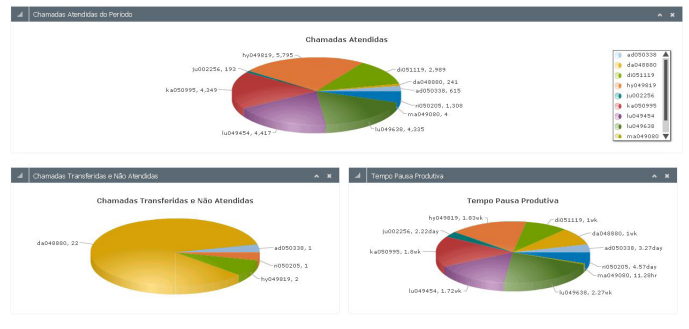

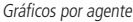

#### 2.10. Relatório de gravação de atendimento

Nesta tela é possível visualizar todos os atendimentos que foram gravados pelo software, seja gravação automática ou por demanda. Para escutar a gravação da conversa pressione o botão **4**0.

Para filtrar e executar buscas no relatório de gravação de atendimento, acesse a tela a seguir e configure a busca de acordo com o desejado.

| 😑 Buscar              |                    |                          |                                     |
|-----------------------|--------------------|--------------------------|-------------------------------------|
| Hora Ini entre        | е                  | Fone Assinante cont      | ém                                  |
| Motivo Gravação 😑 🔄   | Motivo 1 🔺 Grupo - | Call Center Agente -     | Administrador<br>Fabio<br>Intelbras |
| Observação <> 💽 Gra   | vação Automática   | Chamada = Por favor, esc | olha 💌                              |
| Busca (*) Exibir Tudo | Busca Avançada     | Esconder realçado        |                                     |

Busca gravação de atendimento

É possível imprimir e exportar o relatório de gravação de atendimento para planilha do Excel, documento do Word, HTML e XML.

| 2 |   |       | ۲   | (Q)S |
|---|---|-------|-----|------|
|   | 6 | vnort | nr. |      |

| Atendimento      | Hora Ini            | Fone Assinante  | Motivo Gravação | Grupo             | None Agente                      | Observação | Nome Anguivo                           | Chanada   | Ramal   |
|------------------|---------------------|-----------------|-----------------|-------------------|----------------------------------|------------|----------------------------------------|-----------|---------|
| 41 28474         | 30/09/2016 14:08:12 | 1121943311      |                 | Suporte Verticais | Lucas Bonin Duarte               |            | 0001_0004_20160930-140812_00028474.mp3 | Receptiva | Lucas   |
| 41 28473         | 30/09/2016 13:38:19 | 00216332153446  |                 | Suporte Verticals | Luciana Almeida da Silva         |            | 0001_0005_20160930-133819_00028473.mp3 | Attva     | Luciana |
| 40 28471         | 30/09/2016 13:28:25 | 002171968996963 |                 | Suporte Verticals | Karla de Oliveira Campos Schmidt |            | 0001_0007_20160930-132825_00028471.mp3 | Ativa     | Karla   |
| 41 28472         | 30/09/2016 13:28:05 | 00211932720666  |                 | Suporte Verticais | Diego Santos Amaral da SIlva     |            | 0001_0015_20160930-132805_00028472.mp3 | Ativa     | Diego   |
| 40 28470         | 30/09/2016 13:26:50 | 002171906361536 |                 | Suporte Verticals | Karla de Oliveira Campos Schmidt |            | 0001_0007_20160930-132650_00028470.mp3 | Athra     | Karla   |
| 41 28467         | 30/09/2016 13:22:29 | 002171988996983 |                 | Suporte Verticals | Karla de Oliveira Campos Schmidt |            | 0001_0007_20160930-132229_00028467.mp3 | Ativa     | Karla   |
| 41 28469         | 30/09/2016 13:22:26 | 04888084721     |                 | Suporte Verticais | Luciana Almeida da Silva         |            | 0001_0005_20160930-132226_00028469.mp3 | Receptiva | Luciana |
| 41 23468         | 30/09/2016 13:18:16 | 1136620136      |                 | Suporte Verticais | Lucas Bonin Duarbe               |            | 0001_0004_20160930-131817_00028468.mp3 | Receptiva | Lucas   |
| 41 28466         | 30/09/2016 13:10:33 | 002184988150664 |                 | Suporte Verticais | Luciana Almeida da Silva         |            | 0001_0005_20160930-131033_00028466.mp3 | Ativa     | Luciana |
| 41 28165         | 30/09/2016 13:08:30 | 71905996953     |                 | Suporte Verticals | Luciana Almeida da Silva         |            | 0001_0005_20160930-130830_00028465.mp3 | Receptiva | Luciana |
| 40 28463         | 30/09/2016 13:08:28 | 3432333233      |                 | Suporte Verticals | Karla de Oliveira Canpos Schmidt |            | 0001_0007_20160930-130828_00029463.mp3 | Receptiva | Karla   |
| 40 28464         | 30/09/2016 13:03:36 | 002184988020075 |                 | Suporte Verticais | Luciana Almeida da Silva         |            | 0001_0005_20160930-130336_00028464.mp3 | Ativa     | Luciana |
| 41 28462         | 30/09/2016 12:59:57 | 002184988020075 |                 | Suporte Verticais | Luciana Almeida da Silva         |            | 0001_0005_20160930-125957_00028462.mp3 | Ativa     | Luciana |
| <b>4</b> 0 28461 | 30/09/2016 12:59:56 | 3432333233      |                 | Suporte Verticais | Hyowatha de Oliveira Silva       |            | 0001_0003_20160930-125956_00028461.mp3 | Receptiva | Hyowath |
| 40 20460         | 30/09/2016 12:57:12 | 3432333233      |                 | Suporte Verticals | Luciana Almeida da Silva         |            | 0001_0005_20160930-125712_00028460.mp3 | Receptiva | Luciana |
| 41 28459         | 30/09/2016 12:56:43 | 088084721       |                 | Suporte Verticais | Karla de Oliveira Campos Schmidt |            | 0001_0007_20160930-125644_00028459.mp3 | Ativa     | Karla   |
| 41 28458         | 30/09/2016 12:46:00 | 1136620136      |                 | Suporte Verticals | Hyowatha de Oliveira Silva       |            | 0001_0003_20160930-124600_00028458.mp3 | Receptiva | Hyowath |
| 41 28457         | 30/09/2016 12:44:44 | 1136620136      |                 | Suporte Verticals | Luciana Almeida da Silva         |            | 0001_0005_20160930-124444_00028457.mp3 | Receptiva | Luciana |
| 48 28456         | 30/09/2016 12:31:12 | 002121971341243 |                 | Suporte Verticais | Hyowatha de Oliveira Silva       |            | 0001_0003_20160930-123112_00028456.mp3 | Ativa     | Hyowath |
| 41 28455         | 30/09/2016 12:27:04 | 00211136622156  |                 | Suporte Verticais | Hyowatha de Oliveira Silva       |            | 0001 0003 20160930-122704 00028455.mp3 | Ativa     | Hyowath |

Relatório de gravação de atendimento

O relatório de gravação de atendimento possui uma navegação baseada em páginas, cada uma contendo uma quantidade N (a quantidade de registros pode ser alterada através da opção *Tamanho da página*, onde N pode ser 10, 20, 50, 100 ou *Todos*) de registros. Pode-se navegar entre as páginas utilizando os botões *Início, Anterior, Próxima* e *Última*. Os números exibidos ao lado de anterior e próxima, dizem quantas páginas ainda existem para frente ou para traz. Os registros são armazenados numa pilha, onde os mais novos são exibidos no começo (nas primeiras páginas) e os mais antigos no final (nas últimas páginas).

#### 2.11. Relatório gerencial de atendimento receptivo

Nesta tela o gestor do call center analisa as chamadas recebidas em longos períodos, ou seja, pesquisa em grande volume de dados. O relatório gerencial de atendimento receptivo mostra somente informações relacionadas a chamadas receptivas que possuem cliente/contato registrado.

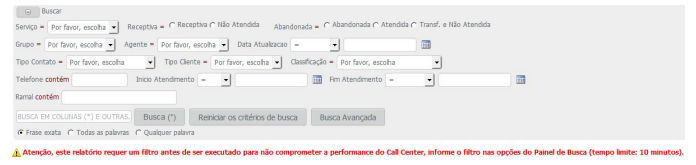

Busca relatório gerencial de atendimento receptivo

Atenção: este relatório requer um filtro antes de ser executado para não comprometer a performance do call center, informe o filtro nas opções do painel de busca (tempo limite: 10 minutos).

As informações apresentadas pelo relatório são: Data atualização, Serviço, Tipo contato, Tipo cliente, Classificação, Grupo, Agente, Nome contato, Telefone, Celular, Início atendimento, Fim atendimento, Departamento, Ramal, Atendimento, Atendimento original, Status chamada, Tipo chamada, Tempo atendimento, Tempo espera, Telefone cliente e Observação.

É possível imprimir e exportar o relatório de gravação de atendimento para planilha Excel, documento Word e HTML.

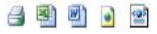

Exportar

O relatório gerencial de atendimento receptivo possui uma navegação baseada em páginas, cada uma contendo uma quantidade N (a quantidade de registros pode ser alterada através da opção *Tamanho da página*, onde N pode ser 10, 20, 50, 100 ou *Todos*) de Registros. Pode-se navegar entre as páginas utilizando os botões *Início, Anterior, Próxima* e *Última*. Os números exibidos ao lado de anterior e próxima, dizem quantas páginas ainda existem para frente ou para traz. Os registros são armazenados numa pilha, onde os mais novos são exibidos no começo (nas primeiras páginas) e os mais antigos no final (nas últimas páginas).

## 3. Filtros de consulta

É possível realizar filtros e impressões de todos os relatórios do software de gestão de call center DirecTI, conforme opções das figuras a seguir:

| ۲   | Filtro de Consulta                                                   |         |              |      |        |                     |                       |                       |  |
|-----|----------------------------------------------------------------------|---------|--------------|------|--------|---------------------|-----------------------|-----------------------|--|
| P 1 | Rre Alfred<br>3 biolos: 30/09/2016 O Pine: 30/09/2016 O Hore biolos: | 00:00 0 | Hora Pirre S | 3:59 |        |                     |                       |                       |  |
|     |                                                                      | Excel   | Imprimie     | Hoje | Ontern | Setembro (este mês) | Agosto (mès anterior) | Mais Opções de Filtro |  |

Filtro de consulta

| Selecionar Filtro de Dados                                                                                                    | ×       |
|----------------------------------------------------------------------------------------------------|---------|
| Data Inicial: 30/09/2016 00:00:00 Data Final: 30/09/2016 23:59:59                                                                     |         |
| Duração de Chamadas DE: 00:00 (MM:SS) ATÉ: 00:00 (MM:SS)                                                                              |         |
| Filtrar Hora Inicial: 00:00 (HH:MM) Filtrar Hora Final: 23:59 (HH:MM)                                                                 |         |
| CTI Serviço: [todos] CTI Agente: [todos]                                                                                              |         |
| Relatório Sintético Agrupado por:<br>□ Serviço ⓒ Todos ⓒ Somente Receptivos ⓒ Somente Ativos ⓒ Somente Não Atendidos                  |         |
| Dia da Semana / Faixa de Horário (HH:MM):<br>☐ Domingo ☐ Segunda ☐ Terça ☐ Quarta ☐ Quinta ☐ Sexta ☐ Sábado • de: 00:00 até:<br>23:59 |         |
| Atualizar em: 0 Segundos 🖌 Filtrar Número de Telefone:                                                                                |         |
| Fechar Limpar Filtro Somente Filtrar Salvar & f                                                                                       | ≕iltrar |

Opções filtro de consulta

- » Data inicial/Final: informe a data e hora inicial e final desejada na consulta.
- » Duração de chamadas: informe o range de duração de chamada desejada na consulta.
- » Hora inicial/Final: informe hora de início e fim do expediente de trabalho da equipe para filtrar somente dados necessários.
- » CTI serviço: informe o serviço desejado na consulta.
- » CTI agente: informe o operador (agente) específico para consulta.

» Atualizar em: informe o período de atualização automática desejado. Quando o gestor decidir projetar qualquer gráfico e/ou relatório em tela com finalidade de monitoramento, informe o período de tempo que o software atualizará a tela automaticamente.

» Filtrar número de telefone: informe o número de telefone específico para pesquisa. Demais configurações mudam conforme o relatório em análise, ou seja, há configurações específicas para determinados relatórios.

A opção *Somente filtrar* apresentará os gráficos e relatórios na tela conforme configuração. A configuração é perdida assim que outra tela for acessada.

A opção *Salvar & Filtrar* apresentará os gráficos e relatórios na tela conforme configuração. A configuração será mantida para todas as telas do software até que o logout seja feito.

## 4. Monitoramento 👁

Com esta função é possível acompanhar em tempo real as atividades do call center, tais como:

- » Fila de espera.
- » Ramal ocupado, fora do gancho, etc.
- » Agente disponível ou em pausa.
- » Número do telefone, nome do serviço.
- » Duração dos eventos, tanto dos ramais, quanto das ligações.
- » Estatísticas de fila e ligações.
- » Além disso, é possível programar avisos sonoros ou visuais para destacar algum tipo de situação, como tempo de ligação, cliente na fila de espera, solicitação de apoio do supervisor, solicitação de liberação de pausa produtiva, etc.

| telbr     | ras                   | Direc                | 0     | Refresh: 30  | Segund  | 05 V     | Relatório: Estado                                                                                                    | Ranal 💌    | Monitorars | Aribos   |             | >        | 63       |             |          |          |           |               |          |           |         |
|-----------|-----------------------|----------------------|-------|--------------|---------|----------|----------------------------------------------------------------------------------------------------|------------|------------|----------|-------------|----------|----------|-------------|----------|----------|-----------|---------------|----------|-----------|---------|
| _         | _                     |                      | -     |              |         |          |                                                                                                    |            |            |          |             |          |          |             |          |          |           |               |          |           |         |
|           | 221                   | la de Esper          | ж     | 2 Malor Te   | mpo Esp | oerac 🕻  | 0:00:41 Agentes                                                                                                    | Logados:   | 2 Age      | ntes Em  | Разкас      | 2 ^      | bandonad | os na Milac | 5        | Abandon  | adax na R | AC 1          | Perdax   | 1         |         |
|           |                       |                      |       |              |         |          | Рациа                                                                                                    |            |            | F        | le ceptivas |          |          |             |          | AD       | vas       |               |          | Ge        | al      |
| lerviço 4 | Grape                 | Agente               | Renal | Estado Ranal | Alend.  | TEA      | Metro                                                                                                    | Tempo      | Receptivas | Seeso    | TMA         | TME      | Aband PA | Externas    | Tempo    | Internas | Serapo    | <b>NCompl</b> | TMA      | Produtive | Pausa   |
| :         | Suporte               | Automatica           | 2249  | E Une        | 3       | 00.00.00 | SERVIÇOS<br>ADMINI STRATIVOS                                                                                                    | 00.05.00   | 2          | 03 00:02 | 00.00.01    | 00:00 18 | 1        |             | 00.00.05 | ٥        | 03.00.03  | ۰             | 00.00.05 | 00.01.10  | 00.01.0 |
|           | The second second     | Industry of Contract | 2345  | C Lbra       | 2       | 00.00.00 | and the local division of the local division of the local division | C 45 02 31 | 2          | 00.00.04 | 00 00 07    | 00.00.32 | 0        | 0           | 00.00.00 | 0        | 00.00.00  | 0             | 00.00.05 | 00.03.00  | 00.00.0 |
|           |                       |                      |       | -            |         |          | CONTROL OF                                                                                                    |            |            |          |             |          |          |             |          |          |           |               |          |           | *****   |
|           | 5                     |                      |       |              |         |          |                                                                                                    |            | 4          |          |             |          |          |             |          | 0        |           | 0             |          |           |         |
|           | 5<br>4<br>3           |                      | 2     |              | •       |          |                                                                                                    |            | 4          |          | 2           |          | •        | •           |          | 0        |           | 0             |          |           |         |
|           | 5<br>4<br>3<br>2      |                      | 2     |              |         | 1        |                                                                                                    |            | 4          |          | 2           | 1        | 1        | 1           |          | 0        |           | 0             |          |           |         |
|           | 5<br>4<br>3<br>2<br>1 |                      | 2     |              | 5       | 1        | 0                                                                                                    |            | 4          |          | 2           | 1        | •        | 1           | 0        | 0        |           | 0             |          |           |         |
|           | 5<br>4<br>3<br>2<br>1 |                      | 2     |              | 5       | J        |                                                                                                    | 0          | 4          |          | 2           |          | 0        | Intello     | 0        | •        |           | 0             |          |           |         |

Tela de monitoramento

Maior tempo espera: ligação com maior tempo em espera.

Agentes logados: quantidade de atendentes logados no software DirecTI Cliente.

Agentes em pausa: quantidade de atendentes pausados no momento.

Abandonadas na fila: quantidade de ligações abandonadas em fila de espera.

Abandonadas na PA: quantidade de ligações abandonadas na posição de atendimento (PA) por falta de pausa e/ou atendimento.

Perdas: quantidade de ligações perdidas.

Serviço: serviço ao qual a ligação está sendo direcionada e/ou atendida.

Grupo: grupo de atendimento que está atendendo a ligação.

Agente: agente que está atendendo a ligação.

Ramal: ramal que o atendente tem configurado no DirecTI Cliente.

**Estado ramal:** situação que se encontra o ramal do atendente, ocupado ou livre, quando ocupado informa o número do cliente em atendimento.

Atend.: quantidade de atendimentos.

TEA: Tempo em Atendimento.

Pausa

- » Motivo: motivo da pausa que o operador acionou conforme configurado no módulo Supervisor.
- » Tempo: tempo acumulado da pausa acionada.

Receptivas

- » Receptivas: quantidade de ligações receptivas (recebidas).
- » Tempo: tempo acumulado das ligações receptivas (recebidas).
- » TMA: Tempo Médio de Atendimento Receptivo.
- » TME: Tempo Médio de Espera para atendimento.
- » Aband. PA: quantidade de ligações abandonadas na Posição de Atendimento (PA).

Ativas

- » Externas: quantidade ligações ativas (realizadas) pelo atendente para números externos.
- » Tempo: tempo acumulado de ligações ativas (realizadas) pelo atendente.
- » Internas: quantidade de ligações internas realizadas dentro da empresa, ou seja, entre ramais.
- » Tempo: tempo acumulado de ligações internas realizadas pelo atendente.
- » ÑCompl: quantidade de ligações ativas (realizadas) não completadas (tentativas de ligações que estavam com o destino ocupado e/ou não atende).
- » TMA: Tempo Médio de Atendimento ativo pelo atendente.

Geral

- » Produtivo: tempo total acumulado de ligações ativas e receptivas produtivas.
- » Pausa: tempo total acumulado de pausas ativadas pelo atendente.

É possível acompanhar detalhes da fila de espera acessando a função Mostrar fila de espera através do ícone 🗟.

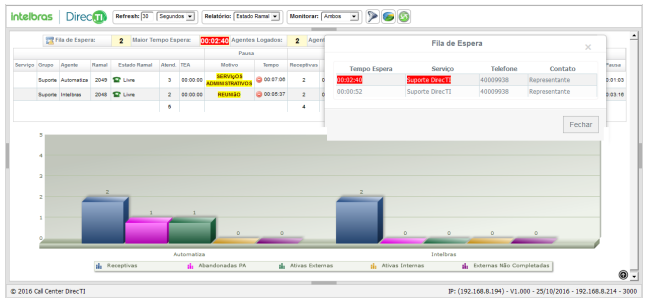

Monitoramento da fila de espera

É possível customizar a apresentação do gráfico e tabelas do monitoramento, adequando-se a operação em andamento. A customização e filtros podem ser feitos com os seguintes parâmetros:

- » Filtro por serviço, grupo e agente.
- » Filtro dos parâmetros do relatório por atendimento receptivo, ativo ou seletivo (customizado).
- » Apresentação do relatório para estado de ramal ou produtividade.
- » Customização do tipo e altura de apresentação do gráfico.

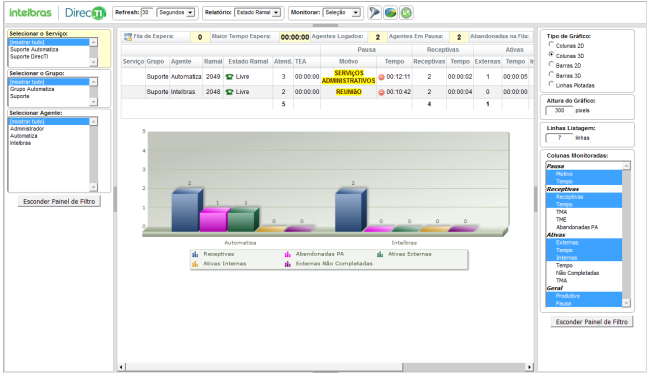

Monitoramento com filtros

### Termo de aceite e uso de licença do software DirecTI

INTELBRAS S/A – INDÚSTRIA DE TELECOMUNICAÇÃO ELETRÔNICA BRASILEIRA, pessoa jurídica de direito privado, inscrita no CNPJ sob n.º 82.901.000/0001-27, estabelecida à Rodovia BR 101, km 210, Área Industrial, São José – SC, doravante denominada **DESENVOLVEDOR**, estabelece com Vossa Senhoria, (pessoa física ou jurídica), o presente contrato de licença de programa de computador, mediante as cláusulas a seguir estabelecidas.

- Aceitação do contrato Ao instalar o programa de computador, doravante denominado SOFTWARE, o adquirente, doravante denominado LICENCIADO, estará manifestando sua concordância em se vincular e se submeter a todos os termos deste contrato.
- 2. Objeto do contrato O presente contrato refere-se à aquisição da licença de uso do software de Gestão de Call Center DirecTI, doravante denominado SOFTWARE, de propriedade do desenvolvedor, sendo que o seu funcionamento, conforme previsto nos manuais dos produto, dependerá ainda: i) da instalação do software "Call Center DirecTI", disponível no site da Intelbras (www.intelbras.com.br); e ii) da conexão da chave de hardware, a ser adquirida junto aos Parceiros de vendas da Intelbras.
- 3. Concessão da licença O presente contrato em nenhum momento se refere à venda ou transferência de propriedade, mas tão somente à licença não exclusiva de utilização do SOFTWARE, a ser inserido pelo LICENCIADO em sua chave de hardware, para direito de acesso ao aplicativo da PA ao Módulo Supervisor, às campanhas (Power Dialling) e à licença de Integração, correspondentes ao número de licenças de uso adquiridas previamente junto ao DESENVOLVEDOR ou a alguém por ele indicado. As licenças são de uso exclusivo para funcionamento do software de Gestão de Call Center DirecTI, sendo condição para funcionamento estarem inseridas na chave de hardware, cujo ID foi repassado ao DESENVOLVEDOR e vinculado à licença enviada ao LICENCIADO. A perda da chave de hardware ocasionará a perda da(s) licença(s) de uso a ele vinculada(s), devendo o LICENCIADO adquirir nova(s) licença(s).
  - 3.1. Em caso de dano na chave de hardware, que necessite a remessa de nova(s) licença(s) de uso, o LICENCIADO deverá encaminhar ao DESENVOLVEDOR o "ID" da nova chave de hardware, momento em que o DESENVOLVEDOR enviará a(s) Licença(s) de uso com base no ID da nova chave de hardware e destruirá a chave de hardware com defeito, o que desde já fica autorizado pelo LICENCIADO. Após, o LICENCIADO deverá enviar a chave com problema ao DESENVOLVEDOR.

- 4. Direitos Autorais O desenvolvedor é exclusivo proprietário do SOFTWARE, o qual detém todos os direitos sobre o mesmo, que por sua vez encontra-se protegido pela legislação em vigor, aplicável à propriedade industrial e ao direito autoral. É vedada qualquer tipo de alteração no SOFTWARE, bem como a distribuição a terceiros.
- 5. Restrições É vedado em qualquer circunstância transferir, ceder, alugar, arrendar, sublicenciar, vender ou de qualquer outra forma dispor do SOFTWARE, quer temporária, quer permanentemente, que não da forma expressa neste contrato. É vedado ao LICENCIADO modificar, adaptar, traduzir, fazer engenharia reversa do programa, descompilar, desmontar ou criar obras derivadas baseadas no programa fornecido, bem como na documentação que o acompanha. Os avisos de reserva de direitos existentes no programa e na documentação não poderão ser destruídos, ocultados ou alterados.
- 6. Reprodução O LICENCIADO não poderá, sob qualquer pretexto, duplicar ou copiar o programa ou a documentação técnica, no todo ou em parte. Todavia, o DESEN-VOLVEDOR recomenda expressamente que, para fins de salvaguarda, o LICENCIADO programe com a frequência que julgar necessário, a realização do procedimento de backup do banco de dados e dos arquivos de áudio das gravações das ligações.
- 7. Atualização do Produto O DESENVOLVEDOR se reserva o direito de periodicamente lançar novas versões do SOFTWARE, e simultaneamente descontinuar a comercialização das versões anteriores, ou ainda lançar módulos adicionais contendo novas funções, ocasiões em que as licenciadas e o público em geral poderão adquirir a versão mais recente ou os novos módulos, pelo valor definido na tabela de preços do DESENVOLVEDOR.
- 8. Política de Privacidade

Quando o cliente compartilha informações conosco, podemos tornar o software de Gestão de Call Center DirecTI ainda melhor. Queremos ser claros quanto ao modo como estamos usando suas informações e ao modo como o cliente pode proteger sua privacidade.

A Política de Privacidade explica:

- » Quais informações coletamos e por que as coletamos.
- » Como usamos essas informações.
- » As opções que oferecemos, incluindo o modo de acessar e atualizar informações.

Sua privacidade é importante para a Intelbras, portanto, sendo você um cliente novo ou antigo, por favor reserve um tempo para conhecer nossas práticas. E, se você tiver alguma dúvida, entre em contato conosco através de nossos canais de suporte: (48) 2106-0006, chat, e-mail: *suporte@intelbras.com.br.* 

#### 8.1. Informações que coletamos

Coletamos informações para fornecer serviços melhores a todos os nossos usuários, desde descobrir coisas básicas, como a quantidade de chamadas que estão paradas na fila, até coisas mais complexas, como melhorar a performance do software de gestão de Call Center DirecTI.

8.1.1. Como coletamos informações

A partir do uso de nossos serviços, coletamos informações sobre quais deles o usuário utiliza e como os utiliza, por exemplo, quando realiza o registro do software ou quando realiza a atualização da software. Essas informações incluem:

- » Informações do equipamento: coletamos informações específicas de dispositivos (por exemplo, modelo de hardware, versão do sistema operacional, identificadores exclusivos de produtos e informações de rede móvel e fixa, inclusive número de telefone).
- » Informações de registro: quando o cliente utiliza nossos serviços ou vê conteúdo fornecido pela Intelbras, nós coletamos e armazenamos automaticamente algumas informações em registros do servidor. Isso inclui:
  - » Detalhes de como o usuário utilizou nosso serviço, como suas consultas de pesquisa.
  - » Endereço de protocolo de Internet (IP).
  - » Informações de evento de dispositivo como problemas, atividade de sistema, configurações de hardware, tipo de navegador, idioma do navegador, data e horário de sua solicitação e URL de referência.
  - » Cookies que podem identificar exclusivamente seu navegador ou seu registro através do registro do software.
  - » Código Identificador (ID) da chave de hardware, dados informados no momento do registro, como: Endereço, Telefone, e-mail, CNPJ.
- » Informações do local: quando o cliente utiliza o serviço da Intelbras, podemos coletar e processar informações sobre a localização real dele, usando a tecnologia para determinar a localização, como o endereço IP público e o endereço físico informados no momento da instalação.

- » Armazenamento local: podemos coletar e armazenar informações (inclusive informações pessoais) localmente em seu dispositivo usando mecanismos como armazenamento no navegador da web (inclusive HTML 5) e caches de dados de aplicativo.
- 8.1.2. Como usamos as informações que coletamos

Usamos as informações que coletamos em todos nossos serviços para fornecer, manter, proteger e melhorar esses serviços, desenvolver novos e proteger a Intelbras e nossos clientes. Também usamos essas informações para oferecer ao usuário um conteúdo específico, por exemplo, fornecer resultados mais relevantes dos serviços contratados.

Quando o usuário entra em contato com a Intelbras, mantemos um registro da comunicação para ajudar a resolver qualquer problema que ele possa estar enfrentando. Podemos usar o endereço de e-mail do usuário para informar a ele sobre nossos serviços, por exemplo, as próximas mudanças ou melhorias.

8.2. Informações que compartilhamos

Não compartilhamos informações pessoais com empresas, organizações e indivíduos externos à Intelbras, salvo em uma das seguintes circunstâncias:

- » Com sua autorização: compartilharemos informações pessoais com empresas, organizações ou indivíduos externos à Intelbras.
- » Por motivos legais: compartilharemos informações pessoais com empresas, organizações ou indivíduos externos à Intelbras se acreditarmos, de boa-fé que o acesso, o uso, a conservação ou a divulgação das informações sejam razoavelmente necessários para:
  - » Cumprir qualquer legislação, regulação, processo formal ou solicitação governamental aplicável.
  - » Cumprir Termos de Serviço aplicáveis, inclusive investigação de possíveis violações.
  - » Detectar, impedir ou abordar de alguma outra forma fraudes, questões técnicas ou de segurança.
  - » Proteger contra dano aos direitos, a propriedade ou a segurança da Intelbras, nossos usuários ou o público, conforme solicitado ou permitido por lei.

Podemos compartilhar informações que não sejam pessoalmente identificáveis publicamente e com nossos parceiros, como sites de editores, anunciantes ou sites relacionados. Por exemplo, podemos compartilhar informações publicamente para mostrar tendências sobre o uso geral de nossos serviços.

Se a Intelbras estiver envolvida em uma fusão, aquisição ou venda de ativos, continuaremos a garantir a confidencialidade de qualquer informação pessoal e avisaremos os usuários afetados antes que as informações pessoais sejam transferidas ou sejam submetidas a uma política de privacidade diferente.

8.3. Segurança das informações

Trabalhamos com afinco para proteger a Intelbras e nossos clientes de acesso não autorizado ou alteração, divulgação ou destruição não autorizada das informações que detemos. Especificamente:

- » Analisamos nossa coleta de informações, práticas de armazenamento e processamento, inclusive medidas de segurança física, para proteção contra acesso não autorizado aos sistemas.
- » Restringimos o acesso a informações pessoais por parte de empregados, contratados e representantes da Intelbras que necessitam saber dessas informações para processá-las para nós, e que estão sujeitos a rigorosas obrigações contratuais de confidencialidade, podendo ser processados ou dispensados se deixarem de cumprir tais obrigações.
- 8.4. Alterações

Nossa Política de Privacidade pode ser alterada de tempos em tempos. Nós não reduziremos os direitos do usuário nesta Política de Privacidade sem seu consentimento explícito. Publicaremos quaisquer alterações da política de privacidade nesta página e, se as alterações forem significativas, forneceremos um aviso com mais destaque (incluindo, para alguns serviços, notificação por e-mail das alterações da política de privacidade). Também manteremos as versões anteriores desta Política de Privacidade arquivadas para que o usuário possa visualizá-las.

- 9. Garantia e Responsabilidade Limitada O DESENVOLVEDOR garante o desempenho do programa, em compatibilidade com a sua essência descrita no Guia de Instalação. desde que operado dentro de suas especificações. Entretanto, por suas características intrínsecas, não se pode considerar que o programa esteia isento de erros, que seu funcionamento seia ininterrupto ou que suas funcões satisfacam os requisitos dos usuários. razão pela qual fica expressamente estipulado que o LICENCIADO o utiliza por sua conta e risco. A garantia e responsabilidade do DESENVOLVEDOR se resume ao SOFTWARE em si, considerado tão somente como licença de uso de cópias do SOFTWARE, sendo que, em caso de disfunções ou qualquer outra ocorrência, a única responsabilidade do DESENVOLVEDOR será de, a seu critério, reparar ou repor as cópias defeituosas, sempre vinculando a substituição da chave de hardware, ou ainda restituir o preco pago pelas licencas, sempre mediante a devolução da chave de hardware com a(s) licenca(s), acompanhadas da respectiva nota fiscal, restringindo-se a garantia e a responsabilidade do DESENVOLVEDOR a esses procedimentos e ao valor pago pela(s) licenca(s). sendo que a contratante/licenciada, expressamente e em caráter irrevogável, isenta o DESENVOLVEDOR de quaisquer outras garantias ou responsabilidades, principalmente quanto à recomposição de dados, informações ou serviços sinistrados, cujas despesas e responsabilidades são da contratante/licenciada. Em nenhuma hipótese o DESENVOL-VEDOR ou qualquer outra empresa ou pessoa que tenha participado do processo de criação, produção, comercialização ou entrega do programa poderá ser responsabilizada por gualquer dano, direto, indireto, conseguente ou de outra natureza, inclusive e não limitado a danos emergentes ou lucros cessantes, perda de rendimentos, paralisação de operações, perda de informações ou outras perdas pecuniárias, nem por reivindicações de danos por parte de terceiros, resultantes do uso ou incapacidade de uso do programa, seia por disfunções, falhas, defeitos ou gualquer motivo ou circunstâncias relacionadas ao programa. Em caso algum a responsabilidade do DESENVOLVEDOR poderá ultrapassar o valor pago pelas licencas. Considera-se anulada a garantia oferecida pelo DESEN-VOLVEDOR, caso a falha do programa seja resultado de acidente, negligência, abuso, uso ou aplicação indevida.
  - 9.1. Durante esse período de garantia o desenvolvedor deverá prestar serviços de manutenção, esclarecendo dúvidas e corrigindo eventuais falhas funcionais ou de lógica, relatadas pelo LICENCIADO sem qualquer ônus adicional.
  - 9.2. Os treinamentos técnicos e comerciais serão ministrados de acordo com a disponibilidade de agenda disponível no site Portal de Treinamentos do iTEC – Centro de Capacitação e Tecnologia Intelbras (www.intelbras.com.br/itec)
  - 9.3. Qualquer nova implementação no SOFTWARE que for considerada necessária pelo LICENCIADO deverá ser objeto de um novo contrato, observado o interesse do DESENVOLVEDOR em tal implementação.

- 9.4. Quaisquer serviços de manutenção e de esclarecimento de dúvidas a serem prestados após o prazo da garantia deverão ser objeto de um novo contrato.
- 9.5. O desenvolvedor disponibiliza a função e aconselha a realização frequente de backups dos arquivos de áudio das gravações de chamadas e da base de dados do Call Center DirecTI, razão pela qual não se responsabiliza pela perda desses dados ou problemas ocorridos com eles.
- 10. Prazo de Validade Técnica Cada licença do SOFTWARE terá validade técnica de 03 (três) meses a contar da data da emissão da nota fiscal relativa à licença de uso.
- 11. Rescisão Este contrato poderá ser rescindido por interesse das partes a qualquer instante ou por quebra de qualquer cláusula. Nesse caso deverá haver a imediata devolução e/ou destruição do SOFTWARE para o desenvolvedor não cabendo em nenhuma hipótese qualquer tipo de devolução da quantia efetivamente paga.
- 12. Condições gerais A inviabilidade de condições isoladas deste contrato não constitui invalidade de todo o contrato, sendo que as modificações deverão ser realizadas de forma escrita, não vigorando e gerando qualquer efeito de acordos verbais.
- 13. Este contrato obriga as partes, seus sócios, herdeiros e sucessores ao fiel e integral cumprimento das cláusulas aqui ajustadas, sendo, pois, irrevogável e irretratável.
- 14. As partes elegem o foro da Comarca de São José SC, para dirimirem eventuais dúvidas ou litígios provenientes do presente contrato, com exclusão de qualquer outro por mais privilegiado que seja.

## intelbras

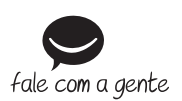

Suporte a clientes: (48) 2106 0006 Fórum: forum.intelbras.com.br Suporte via chat: intelbras.com.br/suporte-tecnico Suporte via e-mail: suporte@intelbras.com.br SAC: 0800 7042767 Onde comprar? Ouem instala?: 0800 7245115

Produzido por: Intelbras S/A – Indústria de Telecomunicação Eletrônica Brasileira Rodovia SC 281, km 4,5 – Sertão do Maruim – São José/SC – 88122-001 CNPJ 82.901.000/0014-41 – www.intelbras.com.br

01.19 Indústria brasileira